# **Inhaltsverzeichnis**

| Einleitung 2                                                                                 |
|----------------------------------------------------------------------------------------------|
| Freetz Erklärung                                                                             |
| Konfiguration FHEM:                                                                          |
| Einbindung des HM-CC-RT-DN 10                                                                |
| Erstellen von Grafischen Auswertungen(Plots) zum HM-CC-RT-DN                                 |
| Boostmode über Fhem einstellen und Button dafür erstellen                                    |
| Buttons am HM-CC-RT-DN Speeren 18                                                            |
| Button für Urlaub an und Urlaub aus (Danke an Mr.P im Fhem Forum für seine Unterstützung) 18 |
| Einbindung des HM-Sec-RHS Fensterkontakts 18                                                 |
| Einstellen das der HM-Sec-RHS sich alle 24 Stunden aktiv Meldet                              |
| Einstellen des HM-Sec-RHS damit er nicht in jeder Position schaltet                          |
| Floorplan erstellen 21                                                                       |
| HM-Sec-SD einbinden                                                                          |
| HM-Sec-SD Benarichtigung per Email und Anruf 26                                              |
| Verschiedenes                                                                                |
| Löschen nicht benötigter Log Files 28                                                        |
| Fritz Steckdosen über Fhem steuern 29                                                        |
| AVM Fritz!DECT 200 und Powerline 546E 29                                                     |

## **Einleitung**

## Howto Fhem m. Freetz auf 7390 mit Hm-CC-RT-DN ,HM-Sec-RHS ,Hm-Sec-SD, Fritz!DECT 200 ,Powerline546e und Erstellung eines Floorplans

Hallo,

da ich mich jetzt schon etwas länger mit einer Hausautomation beschäftige und die ersten Geräte am Laufen habe, möchte ich hier mal ein kleines HowTo schreiben, mit dem ich hoffentlich dem ein oder anderen helfen kann.

Ich habe auf meiner FB 7390 ein selbst kompiliertes *Freetz <u>http://freetz.org</u>* Image mit Fritz IOS 6.0 und *Fhem <u>http://fhem.de/fhem\_DE.html</u>* installiert. Wie das geht, werde ich hier nicht weiter ausführen, aber dazu gibt's im Netz genug gute Anleitungen, einfach mal googlen nach *Freetz Image mit Fhem*.

## Wichtig an dieser Stelle ist zu erwähnen dass ein Freetz Image keine Voraussetzung für die Installation eines Fhem auf der FritzBox ist, nur eine Möglichkeit.

Also Homematic Hardware hab ich zum einen den *HM-LAN-Adapter* <u>http://www.fhemwiki.de/wiki/HM-CFG-LAN\_LAN\_Konfigurations-Adapter</u> verwendet, wichtig ist das ihr den LAN-Adapter wie im Link beschrieben für FHEM konfiguriert, das ist das einzige was ihr mit der HM Software machen müsst, wichtig ist dort der Punkt : **AES Entripptet LAN Communication**. Dazu 2 Elektronische Funk-Heizkörperthermostate *HM-CC-RT-DN* <u>http://www.fhemwiki.de/wiki/HM-</u> *CC-RT-DN\_Funk-Heizkörperthermostat* und 3 Funk-Fenster-Drehgriffkontakte *HM-Sec-RHS* <u>http://www.fhemwiki.de/wiki/HM-Sec-RHS</u>.

Mein Vorhaben ist das ich in einem Raum mit 2 Heizungen und 3 Fenstern die Temperatur über Zeitlisten steuern kann und ggf. wenn die Fenster offen sind die Heizung ausgeht.

## **Freetz Erklärung**

Nachdem ihr eure Fritz Box mit dem freut Image geflasht habt und ihr euch ins Freetz Weif eingeloggt habt solltet ihr rechts unten den Punkt **Toolbox** sehen.

| etz - Status                                                                                                    |                      | 2                | image freetz-                 | devel-11198M                                                                                             |
|----------------------------------------------------------------------------------------------------|----------------------|------------------|-------------------------------|----------------------------------------------------------------------------------------------------|
| FRITZ!Box Fon WLAN 7390<br>Firmware: 84.06.00 rev26762<br>Freetz: devel-11198M<br>Physikalischer Speicher (RAM) |                      | Branding<br>Upti | g avm 💌 💽<br>me: 1 day, 11:20 | Status<br>Dienste<br>Box-Info<br>Freetz-Info<br>Logdateien<br>privoxy<br>System<br>Freetz<br>AVM-Dienste |
| 68,5 MB (+ 21,8 MB Cache) von 106,6 MB                                                                          | belegt, 16,3 MB frei | 20%              | 16%                           | AVM-Firewall                                                                                             |
| Flash-Speicher (TFFS) für Konfiguratio<br>215 kB von 512 kB belegt, 297 kB frei                                 | nsdaten              | ,                |                               | Inetd<br>Iptables<br>NHIPT<br>Privoxy<br>SSH                                                             |
| 42%                                                                                                    |                      | 58%              |                               | Sysload                                                                                                  |
| Swap-Speicher (RAM)<br>0,0 MB (+ 0,0 MB Cache) von 15,9 MB bek                                                  | egt, 15,9 MB frei    |                  |                               | Toolbox<br>Tor Onion Router<br>Vsftpd                                                                    |
|                                                                                                    | 1000                 |                  |                               |                                                                                                    |

Die restlichen Punkte sind abhängig von den Paketen die ihr bei der Reetz Image Erstellung ausgewählt habt und können dementsprechend abweichen.

Wenn ihr dann auf den Punkt **Toolbox** klickt, kommt ihr auf die **Toolbox** Übersicht wo ihr dann wiederum rechts unten **Fhem** seht

| Bflex-2.5 Info-Pool:<br>TBflex-2.5<br>Infos                                                                                                    | Derzeit aktives System<br>/var/InternerSpeicher | Status<br>System<br>Freetz<br>AVM-Dienste<br>AVM-Firewall                                                                          |
|----------------------------------------------------------------------------------------------------|-------------------------------------------------|----------------------------------------------------------------------------------------------------|
|                                                                                                    |                                                 | Inetd<br>Iptables<br>NHIPT<br>Privoxy<br>SSH                                                                                       |
| USB-Geräte Installation Programme Backup Kon<br>Manager & Updates & Funktionen & Restore & Infe<br>Image Image Ima | fig. TOOLBOX TOOLBOX<br>ormat. Einstellg plus   | Syslogd<br>Toolbox<br>Toolbox Start-Selfe<br>Einstellungen<br>USB-Geräte-Man.<br>Installat./Updates<br>Program./Funkt.             |
|                                                                                                    |                                                 | Konfigur./Inform.<br>Sichern/Wiederher<br>TOOLBOXplus                                                                              |
|                                                                                                    |                                                 | Konfigur./Inform.<br>Sichern/Wiederher<br>TOOLBOXplus<br>Externe Dienste:<br>Oscam<br>Tb-Watcher<br>Treiber Dienste:<br>Usb2serial |

Nach einem Klick auf *Fhem* seht ihr dann die *Fhem* Übersichtseite im Freetz Image, wo ihr auch schon teile Konfigurieren könnt.

| FHEM Status                   |                                                                                                    | Status<br>System<br>Ereetz                                |
|-------------------------------|----------------------------------------------------------------------------------------------------|-----------------------------------------------------------|
| fhem                          | 0 0 web-interface                                                                                      | AVM-Dienste<br>AVM-Firewall<br>Inetd<br>Iptables<br>NHIPT |
| EHEM Informat                 | innen zum Dienst                                                                                       | Privoxy                                                   |
| FREMINIONIA                   |                                                                                                    | Svelogd                                                   |
| Addon Version:                | 2.5.11                                                                                                 | Toolbox                                                   |
| FHEM Version:                 | Var/Internerspeicner<br>Fhem 5.5 DEVELOPMENT SId: fhem.pl 4323 2013-12-03 21:06:40Z<br>rudolfkoenig \$ | Toolbox Start-Seite<br>Einstellungen                      |
| FHEM Runas:                   | fhem                                                                                                   | Installat./Updates                                        |
|                               |                                                                                                    | Program./Funkt.                                           |
| FHEM Startty                  | p                                                                                                    | Konfigur./Inform.                                         |
| Automatica                    | h @ Manuall                                                                                            | TOOLBOXplus                                               |
| <ul> <li>Automausc</li> </ul> | n 🗸 Manuea                                                                                             | Externe Dienste:                                          |
|                               |                                                                                                    | Tb-Watcher                                                |
| FHEM Kernel                   | module                                                                                                 | Treiber Dienste:                                          |
| FHEM Kernel                   | nodule                                                                                                 | Usb2serial                                                |
| (Komma oder S                 | pace separiert Liste der zu ladenden Kernelmodule, mit oder ohne .ko Dateiendung,                      | Externe Pakete:                                           |
| Module die nicht              | anklickbar sind wurden nicht im Image gefunden)                                                        | Channell1001<br>Ehem                                      |
| Kernelmodule:                 | cdc-acm ftdi_sio pl2303                                                                                | Tor Onion Router                                          |
| cdc-acm                       |                                                                                                    | Vsftpd                                                    |
| 🗆 ftdi_sio                    |                                                                                                    |                                                           |
| -                             |                                                                                                    |                                                           |

Hier solltet ihr als erstes den **FHEM Starttyp auf Automatisch** setzen, damit der **Fhem** Server bei jedem FritzBox Start automatisch startet.

Wenn ihr auch den *HM-LAN-Adapter* verwendet, dann könnt ihr die Kernelmodule *cdc-acm ftdi\_sio pl2303* laden, solltet ihr eine andere Hardware benutzen, kann es durchaus sein das ihr noch andere Kernelmodule benötigt.

Wichtig ist noch das ihr über den Link **Web-interface** oben das Weblf des Fhem Servers aufrufen könnt

| FHEM Konfiguratio | onsdateien |  | Fill I wanted to a second |
|-------------------|------------|--|---------------------------|
| 3                 |            |  |                           |
| fhem.cfg          | fhemcmd.sh |  |                           |

Hier kann die *fhem.cfg* bearbeitet werden, dies können wir aber auch nachher im Fhem Weblf.

Weiterhin kann die *fhemcmd.sh* bearbeitet werden, diese habe ich aber bis jetzt noch nicht gebraucht.

| FHEM Be                                                               | nutzer                                                                                                    |                                      |              |                    |  |
|-----------------------------------------------------------------------|----------------------------------------------------------------------------------------------------|--------------------------------------|--------------|--------------------|--|
| (runas)                                                               |                                                                                                    |                                      |              |                    |  |
| ○ root ●                                                              | fhem                                                                                                    |                                      |              |                    |  |
| FHEM Te                                                               | Inet Port                                                                                                    |                                      |              |                    |  |
| (Telnet ohn                                                           | e Passwort, wird benutzt um fhem mit                                                                                                    | fhem.pl shutdown zu                  | beenden, mus | ss in der fhem.cfg |  |
| eingetragen                                                           | sein)                                                                                                    |                                      |              |                    |  |
| Telnet Port:                                                          | 7072                                                                                                    |                                      |              |                    |  |
|                                                                       |                                                                                                    |                                      |              |                    |  |
| FHEM Sta                                                              | indard Config Datei                                                                                                    |                                      |              |                    |  |
| (normalerw                                                            | eise fhem.cfg)                                                                                                    |                                      |              |                    |  |
|                                                                       |                                                                                                    |                                      |              |                    |  |
| Config Date                                                           | ei: fhem.cfg                                                                                                    |                                      |              |                    |  |
| Config Date                                                           | i: fhem.cfg<br>NE-HILFE aufrufen:<br>ckup & Restore                                                                                                    |                                      |              |                    |  |
| Config Date                                                           | ti: fhem.cfg<br>NE-HILFE aufrufen:<br>ckup & Restore<br>mplettbackup erstellen                                                                                                    | Teilbackup erstell                   | en 🔪         |                    |  |
| Config Date                                                           | ti: fhem.cfg<br>NE-HILFE aufrufen:<br>ckup & Restore<br>mplettbackup erstellen                                                                                                    | Teilbackup erstell                   | en           |                    |  |
| Config Date ONLI FHEM Ba Kol verfügbare Grösse                        | ti: fhem.cfg<br>NE-HILFE aufrufen:<br>ckup & Restore<br>mplettbackup erstellen<br>Backups<br>Dateiname                                                                                                 | Teilbackup erstell                   | en           |                    |  |
| Config Date                                                           | ti: fhem.cfg<br>NE-HILFE aufrufen:<br>ckup & Restore<br>mplettbackup erstellen<br>Backups<br>Dateiname<br>FHEMBackup-full-                                                                             | Teilbackup erstell                   | en           |                    |  |
| Config Date ONLI FHEM Ba Kor verfügbare Grösse 10.2M                  | ti: fhem.cfg<br>NE-HILFE aufrufen:<br>ckup & Restore<br>mplettbackup erstellen<br>Backups<br>Dateiname<br>FHEMBackup-full-<br>20131209_203648[TBflex-                                                  | Teilbackup erstell                   | en           | e Delete           |  |
| Config Date<br>ONLI<br>FHEM Ba<br>Kol<br>verfügbare<br>Grösse         | <pre>ti: fhem.cfg NE-HILFE aufrufen: ckup &amp; Restore mplettbackup erstellen Backups Dateiname FHEMBackup-full- 20131209_203648[TBflex- 2.5.11].tar.gz</pre>                                         | Teilbackup erstell                   | en (Restor   | e Delete           |  |
| Config Date Config Date ONLI FHEM Ba Kor verfügbare Grösse 10.2M 9.5M | ti: fhem.cfg<br>NE-HILFE aufrufen:<br>ckup & Restore<br>mplettbackup erstellen<br>Backups<br>Dateiname<br>FHEMBackup-full-<br>20131209_203648[TBflex-<br>2.5.11].tar.gz<br>FHEM-20131207_200203.tar.gz | Teilbackup erstell Download Download | en           | Delete             |  |
| Config Date Config Date ONLI FHEM Ba Kon verfügbare Grösse 10.2M 9.5M | ti fhem.cfg<br>NE-HILFE aufrufen:<br>ckup & Restore<br>mplettbackup erstellen<br>Backups<br>Dateiname<br>FHEMBackup-full-<br>20131209_203648[TBflex-<br>2.5.11].tar.gz<br>FHEM-20131207_200203.tar.gz  | Teilbackup erstell Download Download | en<br>Restor | e Delete           |  |

Unter *Fhem erweiterte Einstellungen* kann der Fhem Benutzer (root oder fhem) ausgewählt werden, ich bin bei fhem geblieben, da ich bis jetzt im Fhem Weblf noch keine root Rechte brauchte.

Der FHEM Telnet Port kann genutzt werden um über Telnet Fhem zu steuern.

Über FHEM Standard Config Datei, kann die Standard Konfigurations Datei geändert werden

Mit einem Hacken bei ONLINE-Hilfe aufrufen kann die Online Hilfe aufgerufen werden

Über **FHEM Backup & Restore** ist es möglich die FHEM Einstellungen zu sichern und auch wieder zurück zuspielen

Das Fhem Backup sollte man immer mal wieder in regelmäßigen Abständen durchführen. Zur Sicherheit solltet ihr die Backup Datei noch extern, also nicht nur auf der FB, sichern. Dazu könnt ihr

z.b. Filezilla nutzen und die Backup Datei über FTP sicher, ihr könnt es aber auch über SSH oder Telnet über z.b. Putty machen.

Mit Filezilla navigiert ihr auf eurer FB ins Verzeichnis:

#### /tools/fhem/backup

Und kopiert dort eure Backup Datei auf einen anderen Datenträger außerhalb der FB.

Noch viel einfach geht es wenn ihr euch im Webbrowser eure FHEM Sicherung in einem Freetz Image runterladet (sofern ihr Fhem zusammen mit Freetz auf eurer FB nutzt)

Dann einfach auf den Download Button klicken

| FHEM Ba    | ckup & Restore                                                                        |
|------------|---------------------------------------------------------------------------------------|
| Ko         | mplettbackup erstellen Teilbackup erstellen                                           |
| verfüghare | Backuns                                                                               |
| Grösse     | Dateiname                                                                             |
| 12.4M      | FHEMBackup-full-<br>20131227_202504[TBflex-<br>2.5.11].tar.gz Download Restore Delete |
|            | Upload eines Backups zur Fritzbox                                                     |

Wenn ihr hier nun alle Einstellungen vorgenommen habt, bitte auf **Übernehmen** klicken und kurz warten. Anschließen auf den Link oben **web-interface** klicken um das Weblf des FHEM Servers aufzurufen, alternativ könnt ihr das auch über **IP eurer FB:8083/FHEM** machen

## **Konfiguration FHEM:**

| ← → C Ⅲ 🔞                                         | 192.168.188.1:8083/fhem |
|---------------------------------------------------|-------------------------|
| Fhem                                              |                         |
| Save config<br>Favourites<br>Unsorted             |                         |
| S Everything                                      |                         |
| Logfile<br>Commandref<br>Remote doc<br>Edit files |                         |
| Select style<br>Event monitor                     |                         |

Zu Beginn sollte eure FHEM Status Seite ca. so aussehen.

Das Feld oben unter der Browser Adresszeile ist die *cmd* Zeile von Fhem in die ihr direkt Befehle eintippen könnt/müsst.

Als erstes sollte ihr eure FHEM auf den aktuellen Stand bringen, damit auch die gesamte Hardware unterstützt wird. Das macht ihr mit einem *update check* und einem anschließenden *update*. Es gibt noch weitere Argumente die ihr verwenden könnt aber nicht müsst, diese könnt ihr im *Commandref* welches ihr über die Linke Status Leiste erreicht nachlesen.

Wenn das Update durchgelaufen ist könnt ihr anfangen den **HM-LAN-Adapter** einzubinden in FHEM, dazu geht ihr links auf **Edit Files** und wählt dann dort die **fhem.cfg** aus. Dort müsst ihr nun folgendes eintragen für den **HM-LAN-Adapter**:

**define HmLanAdapter HMLAN** *IP des Lan Adapters*:1000 Der Name (HmLanAdapter) kann frei gewählt werden

attr HmLanAdapter hmld 01A041 Der Name (HmLanAdapter) kann frei gewählt werden. Die hmld muss 6 stellig und hexadezimal sein

Eine gute Anleitung zum Einbinden des *HM-Lan-Adapters* findet ihr auch hier <u>http://www.fhemwiki.de/wiki/HM-CFG-LAN\_LAN\_Konfigurations-Adapter</u>

Jetzt ist noch wichtig sicherzustellen das *autocreate* aktiviert ist, dies macht ihr in dem ihr über *Edit Files* die *fhem.cfg* öffnet und dort prüft ob die folgenden Eintrüge vorhanden sind

#### define autocreate autocreate

#### attr autocreate autosave

Sollten die Einträge nicht vorhanden sein, dann bitte einfügen.

Das Editieren der fhem.cfg kann auch umgangen werden indem die obengenannten Befehle nicht direkt in die fhem.cfg eingefügt werden, sondern in das cmd Feld am oberen Bildrand eingegeben werden.

Die *fhem.cfg* speichern und in die *cmd* ein *rereadcfg* eingeben.

Wichtig ist auch das wenn ihr Änderungen vornehmt diese *Save Config* links oben zu speichern. Wichtig ist auch das ihr von Zeit zu Zeit im Freetz Weblf ein Backup eures Fhem Servers durchführt.

| 95                                                               | fhem.cfg                                                                                                    |                  |       |      |
|------------------------------------------------------------------|----------------------------------------------------------------------------------------------------|------------------|-------|------|
| FHEM er                                                          | weiterte Einstellungen                                                                                                    |                  |       |      |
|                                                                  | erweiterte Einstellungen An                                                                                                    | zeigen           |       |      |
|                                                                  |                                                                                                    |                  |       |      |
| LI ONLI                                                          | NE-HILFE aufrufen:                                                                                                    |                  |       |      |
|                                                                  |                                                                                                    |                  |       |      |
|                                                                  |                                                                                                    |                  |       |      |
| FHEM Ba                                                          | ckup & Restore                                                                                                    |                  |       |      |
| FHEM Ba                                                          | nckup & Restore                                                                                                    | Teilbackup erst  | ellen |      |
| FHEM Ba                                                          | nckup & Restore                                                                                                    | Teilbackup erst  | ellen |      |
| FHEM Ba                                                          | Packup & Restore                                                                                                    | Teilbackup erst  | ellen |      |
| FHEM Ba                                                          | e Backups Dateiname                                                                                                    | Teilbackup erst  |       |      |
| FHEM Ba<br>Ko<br>verfügbare<br>Grösse<br>11.0M                   | Backups Dateiname FHEM-20131215_123124.tar.gz                                                                                                    | Teilbackup erste | ellen | e De |
| FHEM Ba<br>Ko<br>verfügbare<br>Grösse<br>11.0M                   | Backups Backups Backups FHEM-20131215_123124.tar.gz FHEMBackup-full-                                                                                                    | Teilbackup erste |       |      |
| FHEM Ba<br>Ko<br>verfügbare<br>Grösse<br>11.0M<br>21.1M          | Backups Backups Backup | Teilbackup erste |       |      |
| FHEM Ba<br>Ko<br>verfügbare<br>Grösse<br>11.0M<br>21.1M          | Backups Backups Backup | Teilbackup erste | ellen | e De |
| FHEM Ba<br>verfügbare<br>Grösse<br>11.0M<br>21.1M                | Backups<br>Backups<br>Backups<br>Backups<br>FHEM-20131215_123124.tar.gz<br>FHEMBackup-full-<br>20131215_121704[TBflex-<br>2.5.11].tar.gz<br>FHEMBackup-full-                                                                                                    | Teilbackup erste | ellen | 2 De |
| FHEM Ba<br>Ko<br>Verfügbare<br>Grösse<br>11.0M<br>21.1M<br>10.2M | Backups<br>Backups<br>Backups<br>Backups<br>FHEM-20131215_123124.tar.gz<br>FHEMBackup-full-<br>20131215_121704[TBflex-<br>2.5.11].tar.gz<br>FHEMBackup-full-<br>20131209_203648[TBflex-                                                                                                    | Teilbackup erste | ellen |      |

Nun können wir uns an die Konfiguration des *HM-CC-RT-DN* und des *HM-Sec-RHS* machen, sowie an das einbinden des *FRITZ! DECT 200* und des *Powerline 546E*.

## **Einbindung des HM-CC-RT-DN**

In die *Fhem cmd* gebt ihr *set <HMLAN1> hmPairForSec 600* ein, damit ist Fhem für 10 Minuten im Pairingmodus. Nun drückt ihr an dem *HM-CC-RT-DN* die *Boost Taste* für 3 Sekunden, ihr sehr dann im Display eine Uhr die von 30 Rückwärtszählt.

Wenn ihr jetzt in Fhem auf *Everything* klickt, sollte euer **HM-CC-RT-DN** Device jetzt vorhanden sein, dies könnt ihr nun über ein *rename* Gerät Name umbenennen. In neueren Fhem Versionen werden die einzelnen Kanäle nicht automatisch mit umbenannt, und müssen einzeln umbenannt werden.

Nun solltet ihr einen ersten "Raum" erstellen und dort euer *HM-CC-RT-DN* zuordnen, dies macht ihr mit einem *attr* <**Gerät**> *room* <**Raumname**> . Nun habt ihr links in der Liste einen neuen Punkt, nämlich euren gerade angelegten Raum, wenn ihr nun darauf klickt solltet ihr wieder euer *HM-CC-RT-DN* sehen.

Also nächstes müssen jetzt die Temperaturlisten angelegt werden, damit die Heizung zu bestimmten Tageszeiten bestimmte Temperaturen hat.

Dazu muss als erstes eine **99\_MyUtils.pm** angelegt werden. Dazu geht ihr auf **Edit Files** und wählt die Datei **'99\_Utils.pm** aus, und Speichert diese ab Unter **99\_MyUtils.pm** mit diesem Inhalt

package main; use strict; use warnings; use POSIX;

sub

```
myUtils_Initialize($$)
```

{

```
my ($hash) = @_;
```

}

1;

Nun öffnet wieder die gerade angelegte **99\_MyUtils.pm** und fügt eure Temperaturlisten ein, die Listen müssen dieses Format haben:

Wobei ihr **HeizungFenster\_ClimRT** durch den Namen eures Geräts und den **ClimRT\_tr** ersetzen müsst. In neueren Fhem Versionen gibt es keine \_ClimRT mehr, diese heißt dann nur noch Clima und entspricht Channel 4

Die Zeiten sind so zu lesen, von 0 Uhr bis 5:30 10 Grad, von 5:30 bis 7 Uhr 15 Grad, von 7 Uhr bis 20:30 19 Grad und von 20:30 bis 24:00Uhr 15 Grad. Wichtig ist immer es muss eine 24 Uhr Angabe geben.

Wenn ihr eure Daten dann eingegeben habt und auf save gedrückt habt, aktiviert die Liste über ein *{SetTempList\_HeizungFenster\_ClimRT\_tr}*, wobei ihr hier auch wieder den Namen HeizungFenster\_ClimRT\_tr durch euren Namen ersetzen müsst.

#### 

# Temperatur-Liste für das Wohnzimmer

# setzen per Aufruf von "{SetTempList\_HeizungFenster\_ClimRT\_tr}"

sub

SetTempList\_HeizungFenster\_ClimRT\_tr()

{

{ fhem ("set HeizungFenster\_ClimRT\_tr tempListMon prep 05:30 10.0 07:00 15.0 20:30 19.0 24:00 15.0")};

{ fhem ("set HeizungFenster\_ClimRT\_tr tempListTue prep 05:30 10.0 07:00 15.0 20:30 19.0 24:00 15.0")};

{ fhem ("set HeizungFenster\_ClimRT\_tr tempListWed prep 05:30 10.0 07:00 15.0 20:30 19.0 24:00 15.0")};

{ fhem ("set HeizungFenster\_ClimRT\_tr tempListThu prep 05:30 10.0 07:00 15.0 20:30 19.0 24:00 15.0")};

{ fhem ("set HeizungFenster\_ClimRT\_tr tempListFri prep 05:30 10.0 07:00 15.0 20:30 19.0 24:00 15.0")};

{ fhem ("set HeizungFenster\_ClimRT\_tr tempListSat prep 05:30 10.0 07:00 15.0 20:30 19.0 24:00 15.0")};

{ fhem ("set HeizungFenster\_ClimRT\_tr tempListSun exec 05:30 10.0 07:00 15.0 20:30 19.0 24:00 15.0")};

}

# End SetTempList\_HeizungFenster\_ClimRT\_tr

1;

Wichtig ist auch noch das ihr die Templiste mit 1; abschließt.

Wenn ihr mehrere HM-CC-RT-DN habt, könnt ihr diese genauso einbinden und auch in der TempList

einbinden, nur dran denken den Namen anzupassen.

Wenn ihr Fensterkontakte wie in diesem HowTo verwendet ist es wichtig die Interne Fenster offen

Erkennung des HM-CC-RT-DN zu deaktivieren. Das macht ihr über

set <rt\_ClimRT\_tr> regSet winOpnMode off

Wenn ihr die integrierte Fenster Offen Funktion des HM-CC-RT-DN nutzen möchtet, könnt ihr die gewünschte Temperatur des HM-CC-RT-DN bei offenen Fenster mit diesem Befehl setzen:

#### set <RT\_Clima> regSet winOpnTemp 5

wobei die 5 der Grad Zahl bei geöffnetem Fenster entspricht

Für eine bessere Übersicht in Fhem würde ich euch empfehlen einen "Raum" für eure LogFiles anzulegen, z.b. "Wohnzimmer\_Log". Jetzt könnt ihr eure Log Daten der einzelnen Kanäle in diesen Raum verschieben über *attr*.

Bsp.

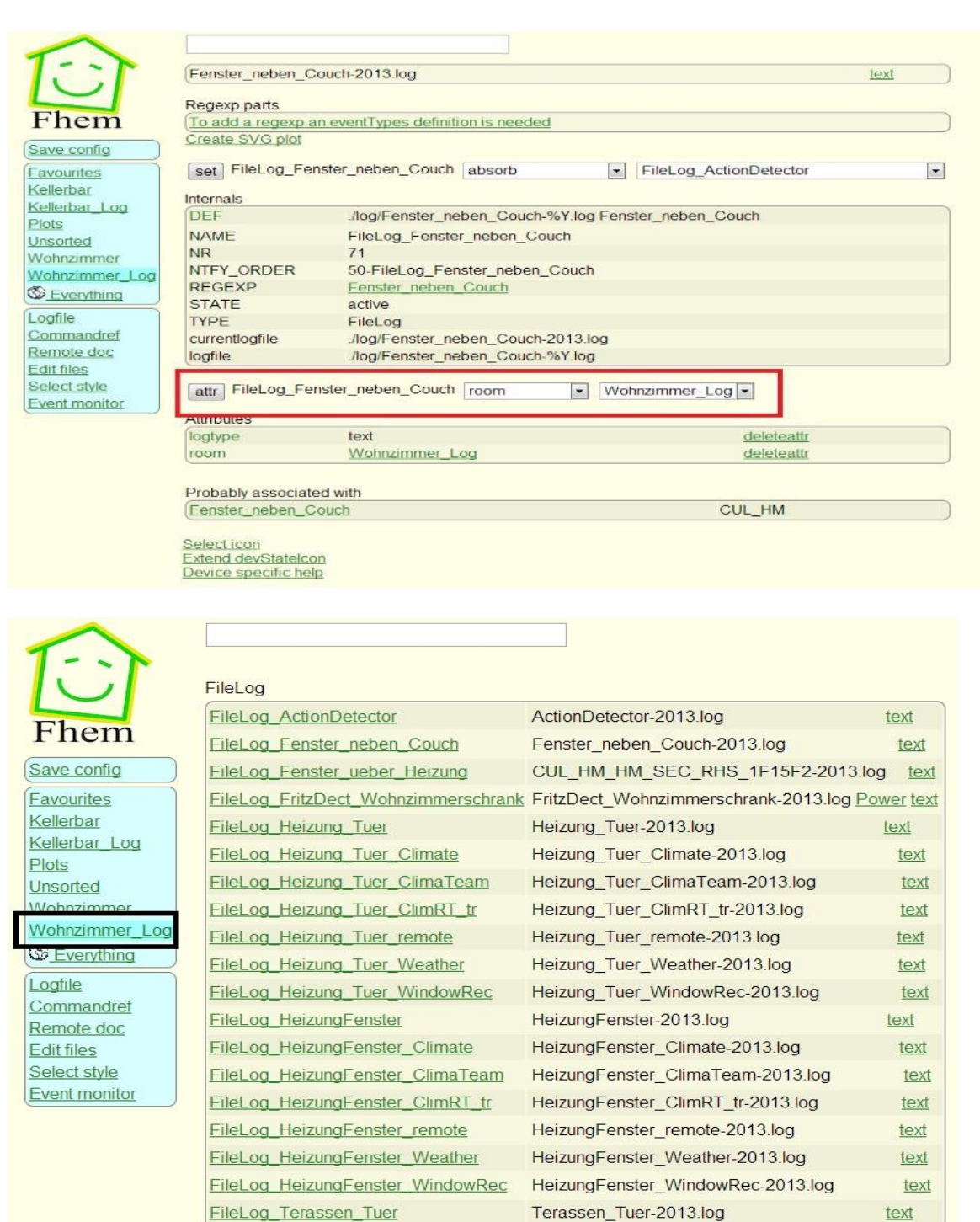

## Erstellen von Grafischen Auswertungen(Plots) zum HM-CC-RT-DN

Um die Vorgänge auf dem *HM-CC-RT-DN* auch Grafisch darzustellen, gibt es die Möglichkeit von Plots, diese erstellt ihr indem ihr in Fhem auf das LogFile des Chanal <u>ClimRT\_tr</u> klickt, in diesem Beispiel <u>FileLog Heizung Tuer ClimRT tr</u>

In neuen Fhem Versionen werden für die einzelnen Kanäle nicht mehr extra Logs angelegt. Ihr müsst dafür dann einen eigen FileLog anlegen, dafür nehmt ihr den Names des Kanals 4. Der Befehl ist dann

#### creatlog <Name des Kanal 4>

| ICL                                      | FileLog                             |                                                                                                   |              |  |  |
|------------------------------------------|-------------------------------------|---------------------------------------------------------------------------------------------------|--------------|--|--|
| Fhem                                     | FileLog_ActionDetector              | ActionDetector-2013.log<br>ActionDetector-2014.log                                                | text<br>text |  |  |
| Save config                              | FileLog_Fenster_neben_Couch         | Fenster_neben_Couch-2013.log                                                                      | text         |  |  |
| Favourites<br>Kellerbar<br>Kellerbar_Log | FileLog_Fenster_ueber_Heizung       | CUL_HM_HM_SEC_RHS_1F15F2-2013.lo                                                                  | g text       |  |  |
|                                          | FileLog_FritzDect_Wohnzimmerschrank | hrank<br>FritzDect_Wohnzimmerschrank-2013.log Power<br>FritzDect_Wohnzimmerschrank-2014.log Power |              |  |  |
| <u>Unsorted</u><br><u>Wohnzimmer</u>     | FileLog_Heizung_Tuer                | Heizung_Tuer-2013.log<br>Heizung_Tuer-2014.log                                                    | text<br>text |  |  |
| <u>Everything</u>                        | FileLog_Heizung_Tuer_ClimRT_tr      | Heizung_Tuer_ClimRT_tr-2013.log<br>Heizung_Tuer_ClimRT_tr-2014.log                                | text<br>text |  |  |
| Logfile<br>Commandref                    | FileLog_Heizung_Tuer_WindowRec      | Heizung_Tuer_WindowRec-2013.log<br>Heizung_Tuer_WindowRec-2014.log                                | text<br>text |  |  |
| Edit files<br>Select style               | FileLog_HeizungFenster              | HeizungFenster-2013.log<br>HeizungFenster-2014.log                                                | text<br>text |  |  |
| Event monitor                            | FileLog_HeizungFenster_ClimRT_tr    | HeizungFenster_ClimRT_tr-2013.log<br>HeizungFenster_ClimRT_tr-2014.log                            | text<br>text |  |  |
|                                          | FileLog_HeizungFenster_WindowRec    | HeizungFenster_WindowRec-2013.log<br>HeizungFenster_WindowRec-2014.log                            | text<br>text |  |  |
|                                          | FileLog_Terassen_Tuer               | Terassen_Tuer-2013.log<br>Terassen_Tuer-2014.log                                                  | text<br>text |  |  |

Mit einem Klick auf den Namen öffnet sich ein neues Fenster

| -              |                      |                            |                     |                          |      |  |
|----------------|----------------------|----------------------------|---------------------|--------------------------|------|--|
| 1 1            | Heizung Tuer Clir    | nPT tr 2013 log            |                     |                          | toxt |  |
|                | Heizung Tuer Clin    | nRT_tr 2014 log            |                     |                          | text |  |
|                | [Teizung_Tuei_Cill   | IIK1_0-2014.log            |                     |                          | IEAI |  |
| Fhem           | Regexp parts         |                            |                     |                          |      |  |
|                | To add a regexp a    | n eventTypes definition    | is needed           |                          | )    |  |
| Save config    | Create SVG plot      |                            |                     |                          |      |  |
| Favourites     |                      | L CONTRACTOR CONTRACTOR OF |                     |                          |      |  |
| Kellerbar      | set FileLog_Heiz     | zung_Tuer_ClimRT_tr        | absorb              | ▼ FileLog_ActionDetector |      |  |
| Kellerbar_Log  | Internals            |                            |                     |                          |      |  |
| Unsorted       | DEF                  | ./log/Heizung_Tuer         | _ClimRT_tr-%Y.log H | leizung_Tuer_ClimRT_tr   |      |  |
| Wohnzimmer Log | NAME                 | FileLog Heizung            | uer ClimRT tr       |                          |      |  |
| Womizimmer_Log | NR                   | 62                         |                     |                          |      |  |
| Everytning     | NTFY_ORDER           | 50-FileLog_Heizun          | g_Tuer_ClimRT_tr    |                          |      |  |
| Logfile        | REGEXP               | Heizung Tuer Clin          | nRT_tr              |                          |      |  |
| Commandref     | STATE                | STATE active               |                     |                          |      |  |
| Remote doc     | TYPE                 | FileLog                    |                     |                          |      |  |
| Edit files     | currentlogfile       | ./log/Heizung_Tuer         | _ClimRT_tr-2014.log |                          |      |  |
| Select style   | logfile              | ./log/Heizung_Tuer         | _ClimRT_tr-%Y.log   |                          |      |  |
| Event monitor  | attr FileLog_Hei:    | zung_Tuer_ClimRT_tr        | room                | Wohnzimmer_Log           |      |  |
|                | logtype              | text                       |                     | deleteattr               |      |  |
|                | room                 | Wohnzimmer Lo              | 1                   | deleteattr               |      |  |
|                | (                    |                            | 2                   | deletettii               |      |  |
|                | Probably associate   | d with                     |                     |                          |      |  |
|                | Heizung Tuer Clin    | nRT tr                     |                     | CUL HM                   | )    |  |
|                | (                    |                            |                     | COL_I III                | )    |  |
|                | Select icon          |                            |                     |                          |      |  |
|                | Extend devStatelcor  | 2                          |                     |                          |      |  |
|                | Device specific help | )                          |                     |                          |      |  |

Hier muss man auf **Create SVG plot** klicken, worauf hin sich ein weiteres neues Fenster öffnet.

|                               |                                                                                                    | Heizung_Tuer_ClimRT_tr-20                                                                                                    | 14.log               |                              |       |
|-------------------------------|----------------------------------------------------------------------------------------------------|----------------------------------------------------------------------------------------------------|----------------------|------------------------------|-------|
| Fhem                          | Humidity                                                                                                    |                                                                                                    |                      | Line 1                       |       |
| Save config                   | 2.Jan                                                                                                    | 04:00 08:00 12:00                                                                                                    | 16:00 2              | 0:00 00:00                   |       |
| Favourites<br>Kellerbar       | Plot title                                                                                                    | <tl></tl>                                                                                                    |                      | right Tomporatura            |       |
| Kellerbar_Log                 | f-Axis label                                                                                                    |                                                                                                    |                      | right Temperature            |       |
| Unsorted                      | Grid aligned                                                                                                    |                                                                                                    |                      | right                        |       |
| Wohnzimmer                    | Range as [min:m                                                                                                    | ax] left                                                                                                    |                      | right                        |       |
| Wonnzimmer_Log                | Tics as ("Txt" val                                                                                                    | ) left                                                                                                    |                      | right                        |       |
|                               | Diagramm label                                                                                                    | Input:Column,Regexp,DefaultValue,Function                                                                                                    |                      | Y-Axis,Plot-Type,Style,Width |       |
| Logfile                       | Line 1                                                                                                    | 4 - Heizung_Tuer_ClimRT_tr.*                                                                                                    | -                    | right - lines - 10           | - 1 - |
| Commandrer<br>Romoto doc      |                                                                                                    | Heizung Tuer ClimRT tr.*                                                                                                    |                      |                              |       |
| Select style<br>Event monitor | 2014-01-02_19:0<br>2014-01-02_19:0<br>2014-01-02_19:0<br>2014-01-02_19:0<br>2014-01-02_19:0<br>2014-01-02_19:0<br>2014-01-02_19:0<br>Write_gplot file | 10:13 Heizun<br>0:13 Heizun<br>Heizung_Tuer_ClimRT_tr.measured-<br>10:13 Heizun<br>Heizung_Tuer_ClimRT_tr.mode:<br>10:13 Heizung_Tuer_ClimRT_tr.motorErr:<br>10:13 Heizung_Tuer_ClimRT_tr.motorErr:<br>10:13 Heizung_Tuer_ClimRT_tr.mode: auto<br>10:13 Heizung_Tuer_ClimRT_tr.motorErr: ok | np: 0 %<br>emp: 0 %  |                              |       |
|                               | set SVG_FileL                                                                                                    | og_Heizung_Tuer_ClimRT_tr_1 copyGplotFile                                                                                                    | ]                    |                              |       |
|                               | CFGFN                                                                                                    |                                                                                                    |                      |                              |       |
|                               | DEF                                                                                                    | FlieLog_Heizung_Tuer_ClimRT_tr:SVG_FlieLog                                                                                                    | g_Heizung_Tuer_ClimF | (I_tr_1:CURRENT              |       |
|                               | GPLOTFILE                                                                                                    | SVG_FileLog_Heizung_Tuer_ClimRT_tr_1                                                                                                    |                      |                              |       |
|                               | LOGELE                                                                                                    |                                                                                                    |                      |                              |       |
|                               | NAME                                                                                                    | SVG FileLog Heizung Tuer ClimRT tr 1                                                                                                    |                      |                              |       |
|                               | NR                                                                                                    | 662                                                                                                    |                      |                              |       |
|                               | STATE                                                                                                    | initialized                                                                                                    |                      |                              |       |
|                               | TYPE                                                                                                    | SVG                                                                                                    |                      |                              |       |
|                               | attr SVG_FileL                                                                                                    | og_Heizung_Tuer_ClimRT_tr_1 room                                                                                                    | Favourites           | •                            |       |

Hier kann/ muss man folgende Einstellungen vornehmen

| Plot title                                | = Name des Plots (Kann freigewählt werden)                                                                                                    |                                                                                                 |                                                                                                    |  |
|-------------------------------------------|----------------------------------------------------------------------------------------------------|-------------------------------------------------------------------------------------------------|----------------------------------------------------------------------------------------------------|--|
| Y-Asis label left/ right                  | = Hier kann eine Bezeichnung f ür die Linke bzw. rechte Seite der Y Achs<br>eingegeben werden, z.b. links Actuator und rechts Temperatur                                                                                                    |                                                                                                 |                                                                                                    |  |
| Range as [min:max]                        | = hier könnt ihr die Zahlenskala für die Linke und Rechte Y Achse eingeben<br>[0:100] und rechts [0:30], die Eckligenklammern müssen mit angegeben<br>werden                                                                                                    |                                                                                                 |                                                                                                    |  |
| Diagramm label                            | = Hier gebt ihr die Nam<br><i>Eingestellte Temperatu</i>                                                                                                    | en eurer Labels ein, v<br><b>ır, Ventil</b>                                                     | wie. Z.b. <b>Gemessene Temperatur,</b>                                                                                                |  |
| Input:Column,Regexp,DefaultValue,Function |                                                                                                    | = Hier müsst ihr den Channel 4 auswählen und die entsprechenden Funktion auswählen z.b.         |                                                                                                    |  |
|                                           |                                                                                                    | measured-temp                                                                                   | = gemessene Temperatur                                                                                                    |  |
|                                           |                                                                                                    | desired-temp                                                                                    | = Eingestellte Temperatur                                                                                                    |  |
|                                           |                                                                                                    | actuator                                                                                        | =Ventil Öffnung                                                                                                    |  |
| Y-Axis                                    | =Hier müsst ihr wählen<br>eurer Label zugeordnet<br>die rechte Range mit [0<br>die Eingestellte Temper<br>Linken Range [0:100]                                                                                                    | zwischen left und rig<br>werden soll, um bein<br>:30] eingestellt habe<br>ratur der Rechten Ska | sht, je nachdem welcher Skala<br>m Beispiel oben zubleiben wo wir<br>n, sollten wir die Gemessene und<br>ala zuordnen, das Ventil der |  |
| Plot-Type                                 | = Hier wählt ihr welche Art von Skala ihr für die einzelnen Diagramme haben<br>möchtet, z.b. könnt ihr für Diagramm Label Gemessene Temperatur = lines<br>wählen, für Eingestellte Temperatur = points und für Ventil = Steps wählen,<br>womit ihr 3 Unterschiedliche Linien Arten angezeigt bekommt. |                                                                                                 |                                                                                                    |  |
| Style                                     | = Hier könnt ihr die Farbe der einzelnen Linien Festlegen, IO = Rot, I1= Grün,<br>I2= Blau (Hier gibt's noch einige mehr, einfach mal ausprobieren)                                                                                                    |                                                                                                 |                                                                                                    |  |
| Width                                     | = Hier könnt ihr die Dic                                                                                                    | ke der jeweiligen Lini                                                                          | e festlegen                                                                                                    |  |

Jetzt noch ein Klick auf *write .gplot File* und eure Grafische Auswertung wird erstellt, anschließend könnt ihr diese noch über attr room einem Raum zuordnen, sollte dann ca so aussehen

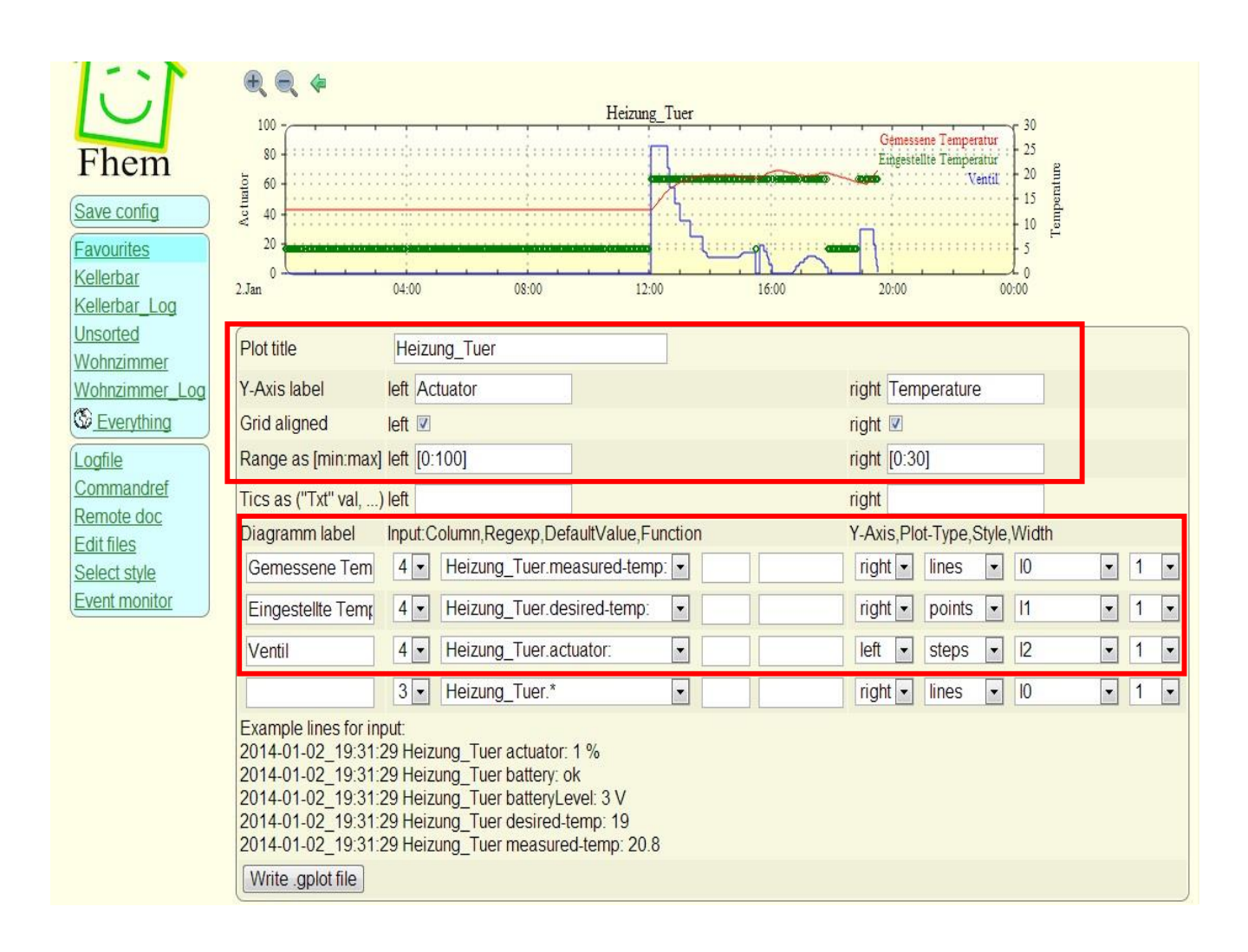

## Boostmode über Fhem einstellen und Button dafür erstellen

Wer zum **Boosten** der Heizung nicht immer aufstehen will, kann das auch über Fhem erledigen, dafür ist ein

define BoostModeOn\_for10sec notify Heizung\_Tuer\_BOOST:on { \
 fhem ("set Heizung\_Tuer\_ClimRT\_tr,HeizungFenster\_ClimRT\_tr
controlMode boost") ;; \
 fhem ("define BoostOff at +00:00:10 set Heizung\_Tuer\_BOOST off")}

define Heizung\_Tuer\_BOOST dummy attr Heizung\_Tuer\_BOOST eventMap on:on off:off attr Heizung\_Tuer\_BOOST room Schaltpolt

Wobei ihr die Namen natürlich an eurem Anpassen müsst

## **Buttons am HM-CC-RT-DN Speeren**

Wer die Buttons am **HM-CC-RT-DN** Speeren möchte, damit niemand dran rumspielen kann, kann das über den Befehl

#### set <RT-Device> regSet btnLock lock

In neueren Fhem Versionen muss das *lock* durch *on* ersetzt werden

#### Button für Urlaub an und Urlaub aus (Danke an Mr.P im Fhem Forum für seine Unterstützung)

Ich habe mit zwei Buttons angelegt, einen für **Urlaub an** (Wenn's dann in Urlaub geht☺ ) und einen für **Urlaub aus** (wenn man dann aus dem Urlaub kommt ☺ )

Damit regelt sich die Heizung dann auf ein Minimum runter und setzt die TempList außer Kraft (Urlaub *an*), und einen der dann wieder die TempListe in Kraft setzt, damit die Heizung wieder normal regelt (*Urlaub aus*)

```
define n_Urlaub notify Heizung_Urlaub { if ( Value("Heizung_Urlaub") eq
"on" ) { fhem ("set Heizung_Tuer_ClimRT_tr,HeizungFenster_ClimRT_tr
controlManu 5.0") } elsif ( Value("Heizung_Urlaub") eq "off" ) { fhem ("set
Heizung_Tuer_ClimRT_tr,HeizungFenster_ClimRT_tr controlMode auto") } }
```

define Heizung\_Urlaub dummy attr Heizung\_Urlaub eventMap on:on off:off

#### Einbindung des HM-Sec-RHS Fensterkontakts

Auch hier muss in Fehm wieder *set HMLAN1 hmPairForSec 600* eingegeben und anschließend am Fensterkontakt die *Anlerntaste* gedrückt werden (Am besten mit einer aufgebogenen Büroklammer)

Anschließend solltet ihr dem Fensterkontakt über *rename Gerät Name* umbenennen, damit ihr auch nachher wisst um welches Fester/welchen Kontakt es sich handelt.

Nun geht's daran den Fensterkontakt mit dem bzw. den HM-CC-RT-DN zu verbinden Mit set <fenster-sensor> peerChan 0 <rt\_WindowRec> single verbindet ihr euren HM-Sec-RHS mit eurem\_HM-CC-RT-DN. Der peer Vorgang muss am Fensterkontakt durch Drücken der Anlerntaste bestätigt werden. Sollte dann in etwa so aussehen:

| ~              |                            |                                                           |                     |
|----------------|----------------------------|-----------------------------------------------------------|---------------------|
| 1.551          | set HeizungFenster_Window  | /Rec burstXmit -                                          |                     |
|                | get HeizungFenster_Window  | vRec param 🔹                                              |                     |
| Fhem           | Internals                  |                                                           |                     |
| (Save config   | DEF                        | 22170C03                                                  |                     |
| Coave coming   | HmLanAdapter_MSGCNT        | 23                                                        |                     |
| Favourites     | HmLanAdapter_RAWMSG        | R0C00AD4D,0001,23C1E6BA,FF,FFC5,C3801022170C000041020     | )50A0000            |
| Kellerbar      | HmLanAdapter_RSSI          | -59                                                       |                     |
| Kellerbar_Log  | HmLanAdapter_TIME          | 2013-12-19 18:56:47                                       |                     |
| PIOLS          | LASTInputDev               | HmLanAdapter                                              |                     |
| Unsorted       | MSGCNT                     | 23                                                        |                     |
| Wohnzimmer     | NAME                       | HeizungFenster_WindowRec                                  |                     |
| wonnzimmer_Log | NR                         | 43                                                        |                     |
| Everything     | STATE                      | last:Terassen_Tuer :closed                                |                     |
| Logfile        | TYPE                       | CUL_HM                                                    |                     |
| Commandref     | chanNo                     | 03                                                        |                     |
| Remote doc     | device                     | HeizungFenster                                            |                     |
| Edit files     | peerList                   | Fenster_neben_Couch, Fenster_ueber_Heizung, Terassen_Tuer |                     |
| Select style   |                            |                                                           |                     |
| Event monitor  | Readings                   |                                                           |                     |
|                | R-Fenster_neben_Couch_chn- | 01-shCtValLo 50                                           | 2013-12-19 18:56:45 |
|                | R-Fenster_neben_Couch_chn- | 01-winOpnTemp 5 C                                         | 2013-12-19 18:56:46 |

Über ein

#### set <rt\_WindowRec> regSet winOpnTemp 10 <fenster-sensor>

könnt ihr jetzt noch die Temperatur eurer Heizkörper regeln sobald ein Fenster offen ist

Wichtig ist jetzt noch das ihr prüft ob an allen Geräten **Burst** eingestellt ist. Bei dem Fensterkontakt muss **peerNeedsBurst On** sein und bei der **Heizung burstRx On**.

set Fenster\_ueber\_Heizung clear readings get Fenster\_ueber\_Heizung param -Fhem Internals DEF 1F15F2 Save config **IODev** HmLanAdapter Favourites NAME Fenster\_ueber\_Heizung Kellerbar NR 67 Kellerbar\_Log STATE closed Plots TYPE CUL\_HM Unsorted peerList HeizungFenster\_WindowRec,Heizung\_Tuer\_WindowRec Wohnzimmer Wohnzimmer\_Log Readings S Everything dead 2013-12-16 23:54:56 Activity Logfile CommandAccepted 2013-12-12 21:20:24 yes Commandref 0x41 2013-12-13 07:27:03 PairedTo Remote doc R-HeizungFenster\_WindowRec-expectAES off 2013-12-12 21:20:26 Edit files R-HeizungFenster\_WindowRec-peerNeedsBurst on 2013-12-12 21:20:26 Select style R-Heizung\_Tuer\_WindowRec-expectAES off 2013-12-12 21:20:27 Event monitor 2013-12-12 21:20:27 R-Heizung\_Tuer\_WindowRec-peerNeedsBurst on

Sollte in etwa so aussehen:

| Fhem           | Internals                                         |                                         |                                                              |                     |  |
|----------------|---------------------------------------------------|-----------------------------------------|--------------------------------------------------------------|---------------------|--|
| Save config    | DEF                                               |                                         | 222529                                                       |                     |  |
| Save coming    | EVENTS                                            |                                         | 191                                                          |                     |  |
| Favourites     | HmLanAdapter M                                    | ASGCNT                                  | 3452                                                         |                     |  |
| Kellerbar      | HmLanAdapter F                                    | RAWMSG                                  | E222529,0000,2D839AE0.FF,FFCA.4986102225290000000A98D1100028 |                     |  |
| Kellerbar_Log  | HmLanAdapter F                                    | RSSI                                    | -54                                                          |                     |  |
| Plots          | HmLanAdapter T                                    | IME                                     | 2013-12-21 16:24:33                                          |                     |  |
| Unsorted       | IODev                                             |                                         | HmLanAdapter                                                 |                     |  |
| Wohnzimmer     | LASTInputDev                                      |                                         | HmLanAdapter                                                 |                     |  |
| Wohnzimmer_Log | MSGCNT                                            |                                         | 3452                                                         |                     |  |
| C Everything   | NAME                                              |                                         | Heizung Tuer                                                 |                     |  |
| Loafile        | NR                                                |                                         | 53                                                           |                     |  |
| Commandref     | STATE                                             |                                         | CMDs done                                                    |                     |  |
| Remote doc     | TYPE                                              |                                         | CUL HM                                                       |                     |  |
| Editfiles      | channel 01                                        |                                         | Heizung Tuer Weather                                         |                     |  |
| Select style   | channel_02                                        |                                         | Heizung Tuer Climate                                         |                     |  |
| Event monitor  | channel_03                                        |                                         | Heizung_Tuer_WindowRec                                       |                     |  |
|                | channel_04                                        |                                         | Heizung_Tuer_ClimRT_tr                                       |                     |  |
|                | channel_05                                        |                                         | Heizung_Tuer_ClimaTeam                                       |                     |  |
|                | channel_06                                        |                                         | Heizung_Tuer_remote                                          |                     |  |
|                | lastMsg                                           |                                         | No:49 - t 10 s:222529 d:000000 0A98D1100028                  |                     |  |
|                | protLastRcv                                       |                                         | 2013-12-21 16:24:33                                          |                     |  |
|                | protSnd                                           |                                         | 159 last_at:2013-12-21 15:21:59                              |                     |  |
|                | protState                                         |                                         | CMDs_done                                                    |                     |  |
|                | rssi_at_HmLanAd                                   | dapter                                  | avg:-52.36 min:-60 max:-47 lst:-54 cnt:3452                  |                     |  |
|                | 0                                                 |                                         |                                                              |                     |  |
|                | Readings                                          |                                         |                                                              |                     |  |
|                | Activity                                          | alive                                   |                                                              | 2013-12-15 19:54:50 |  |
|                | CommandAccept                                     | ed yes                                  |                                                              | 2013-12-21 15:22:00 |  |
|                | PairedTo                                          | 0x41                                    |                                                              | 2013-12-19 18:54:44 |  |
|                | R-backOnTime                                      | 10 s                                    |                                                              | 2013-12-08 11:30:51 |  |
|                | R-btnLock                                         | lock                                    |                                                              | 2013-12-15 20:05:35 |  |
|                | R-burstRx                                         | on                                      |                                                              | 2013-12-15 20:03:36 |  |
|                | Residence and an and a state of the second second | A DATA DATA DATA DATA DATA DATA DATA DA |                                                              |                     |  |

Bei dem Versuch "Werte" des *HM-Sec-RHS* zu ändern bekomme ich leider zum immer mal wieder die Meldung das ich zuerst ein **set <fenster\_sensor> getConfig** absetzen müsste. Leider bekomme diese Meldung häufiger, die beste Lösung die ich gefunden habe ist:

#### set <fenster\_sensor> getConfig

dann die Anlerntaste am RHS drücken, anschließend eure Wert Änderung, z.b.

#### set <fenster\_sensor> regSet peerNeedsBorst on <rt\_WindowRec>

und dann wieder die *Anlerntaste* drücken. Wenn ihr in der Reihenfolge vorgeht sollte es funktionieren

#### Einstellen das der HM-Sec-RHS sich alle 24 Stunden aktiv Meldet

Ich hab 2 Fenster die nicht unbedingt täglich geöffnet werden, wodurch der Fensterkontakt in Fhem als *dead* geführt wird. Um das zu verhindern hilft ein:

#### set <device> regSet cyclicInfoMsg on

dadurch meldet sich der HM-SEC-RHS alle 24 Stunden automatisch

#### Einstellen des HM-Sec-RHS damit er nicht in jeder Position schaltet

Unter Umständen gibt es den Fall das der HM-Sec-RHS nicht in jeder Position schalten soll ( bei mir war der Fall das ich den Kontakt an einer Terrassierter angebracht habe, wo der Türgriff oft auf OFFEN steht und ich deshalb nicht wollte das die Heizung dann runter regelt) Daher hab ich die Position B = Closed gesetzt, das könnt ihr so machen:

set Terassen\_Tuer regSet msgRhsPosA closed
set Terassen\_Tuer regSet msgRhsPosB closed
set Terassen\_Tuer regSet msgRhsPosC tilted

Damit sendet der Kontakt in Position A(Türgriff geschlossen) Closed sendet, in Position B (Türgriff Offen) Closed sendet und nur in Position C (Türgriff gekippt) tiled sendet und damit die Heizung runterregelt.

Es gibt auch noch die Möglichkeit eines **noMsg** als Argument, sieht dann z.b. so aus**: set Terassen\_Tuer regSet msgRhsPosB noMsg**, damit sendet der Kontakt dann in der Position (hier B = Türgriff Offen) Garnichts, das Problem ist aber wenn man z.b. von gekippt auf offen wechselt, wird auch nichts gesendet, und damit meint Fhem immer noch das Fenster wäre gekippt was aber falsch ist und meistens auch ungewollt.

## **Floorplan erstellen**

Um das ganze sich auch als Bild (z.b. Grundriss des jeweiligen Zimmers) darzustellen kann man sich einen sogenannten **Floorplan** erstellen.

Das könnte dann z.b. so aussehen:

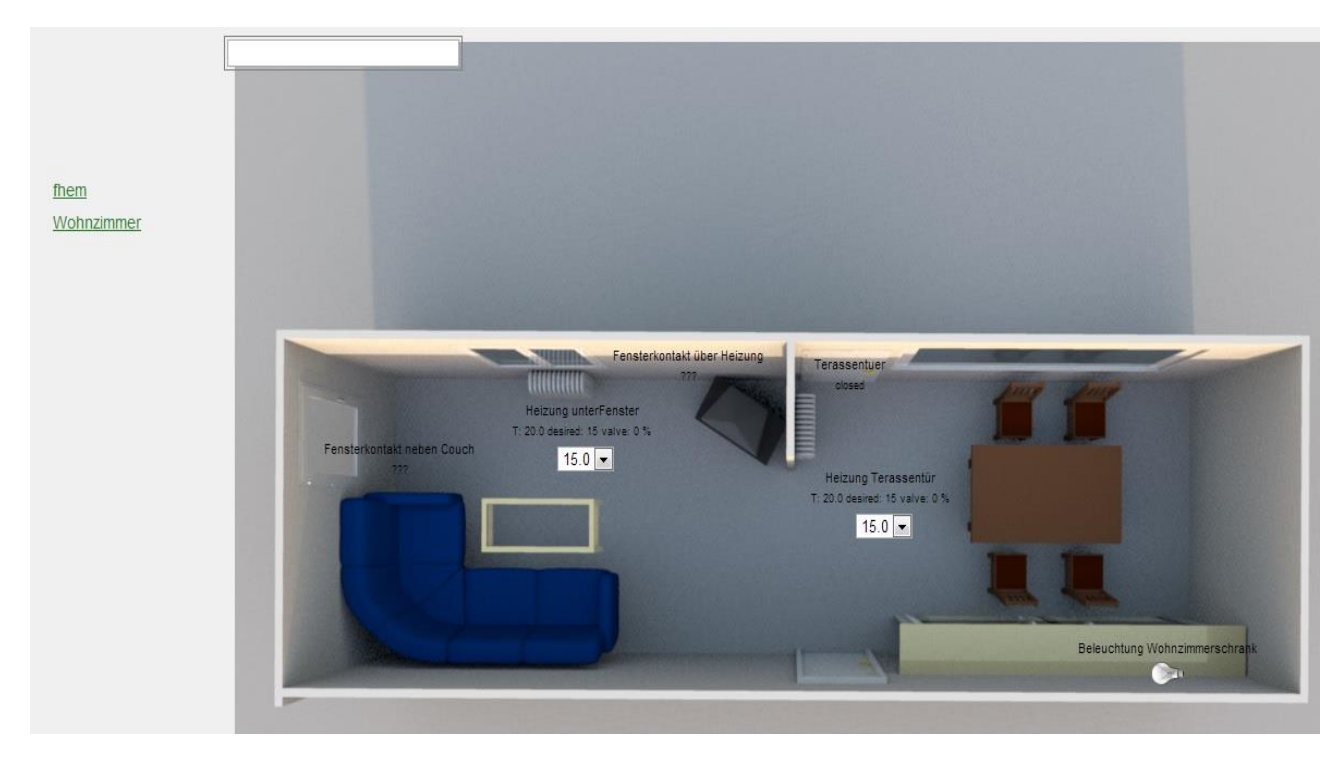

Den Grundriss bzw. das von euch gewünschte Hintergrundbild kann grundsätzlich irgendein Bild sein, welches im .png Format vorliegt.

Wenn ihr wie hier zusehen ein 3D Bild nutzen wollt, dann kann ich euch das Kostenlose Tool Sweet Home 3D empfehlen welches recht einfach zu bedienen ist. Also Auflösung empfehle ich 1024x768, allerding kommt das auf eure Auflösung an.

Das dann erstellt Bild müsst ihr unter dem Namen **fp\_Name.png** im Verzeichnis /**tools/fhem/www/images/default** speichern. Name muss dabei dem Namen eures Floorplans entsprechen. Wenn ihr z.b. euch einen Floorplan Wohnzimmer anlegt muss auch der Name des .png **fp\_Wohnzimmer.png** sein.

Fhem liest die Bilder nur beim ersten Start ein, wenn ihr danach Bilder eurem Verzeichnis hinzufügt müsst ihr über ein **set WEB rereadicons** im Fhem cmd das Verzeichnis neu laden

Einen Floorplan erstellt ihr über **define <name> FLOORPLAN**, in unserem Beispiel also über **define Wohnzimmer FLOORPLAN** 

Nachdem ihr euren Floorplan definiert habt, habt ihr links in eurer Fhem navigationsleiste einen neuen Punkt Namens Floorplans. Wenn ihr nun darauf klickt sehr ihr euren gerade definierten Floorplan.

| Fhem            |            |  |
|-----------------|------------|--|
| Save config     |            |  |
| Floorplans      |            |  |
| Favourites      |            |  |
| Kellerbar       |            |  |
| Kellerbar_Log   |            |  |
| <u>Unsorted</u> |            |  |
| Wohnzimmer      |            |  |
| Wohnzimmer_Log  |            |  |
| S Everything    | them       |  |
| Logfile         | Wohnzimmer |  |
| Commandref      |            |  |
| Remote doc      |            |  |
| Edit files      |            |  |
| Select style    |            |  |
| Event monitor   |            |  |

Wenn ihr dort nun auf (in diesem Beispiel) Wohnzimmer klickt, dann solltet ihr euer eben erstelltes Hintergrundbild sehen.

Normalerweise wird im Floorplan keine Fhem *cmd* angezeigt, wenn man diese aber haben möchte kann man diese mit diesem Befehl hinzufügen:

#### attr <floorplan> commandfield 1

Um eure Geräte jetzt auf dem Floorplan anzuordnen müsst ihr in eure Fhem cmd folgendes eingeben:

#### attr <floorplan> fp\_arrange 1

danach seht ihr am unteren Bildrand ein neues Eingabefeld

| ActionDetector (Wohnzimmer) CUL_HM                                                                                                    |     |          |
|----------------------------------------------------------------------------------------------------|-----|----------|
| FBSmartHome (Unsorted) FBAHA<br>Fhemobile (Unsorted) dummy<br>HeizungFenster (Wohnzimmer,Favourites) CUL_HM<br>HeizungFenster_ClimaTeam (Wohnzimmer) CUL_HM<br>HeizungFenster_Climate (Wohnzimmer) CUL_HM<br>HeizungFenster_Weather (Wohnzimmer) CUL_HM<br>HeizungFenster_WindowRec (Wohnzimmer) CUL_HM<br>HeizungFenster_remote (Wohnzimmer) CUL_HM<br>Heizung_Tuer (Wohnzimmer,Favourites) CUL_HM<br>Heizung_Tuer (Wohnzimmer,Favourites) CUL_HM<br>Heizung_Tuer_ClimaTeam (Wohnzimmer) CUL_HM<br>Heizung_Tuer_Climate (Wohnzimmer) CUL_HM<br>Heizung_Tuer_Weather (Wohnzimmer) CUL_HM<br>Heizung_Tuer_Weather (Wohnzimmer) CUL_HM<br>Heizung_Tuer_WindowRec (Wohnzimmer) CUL_HM | III |          |
| HmLanAdapter (Unsorted) HMLAN<br>Powerline (Kellerbar,Favourites) FBDECT<br>SVG_FileLog_HeizungFenster_1 (Favourites) SVG<br>SVG_FileLog_Heizung_Tuer_1 (Favourites) SVG<br>SVG_FileLog_Heizung_Tuer_ClimRT_tr_1 (Unsorted) SVG                                                                                                    | •   |          |
| ActionDetector (Wohnzimmer) CUL_HM                                                                                                    | -   | add      |
| Fenster_neben_Couch (Wohnzimmer) CUL_HM                                                                                                    |     | ▼ select |

Hier müsst ihr das von euch gewünschte Gerät auswählen und über den **add** Button dem Floorplan zuordnen. Danach müsst ihr das entsprechende Gerät in der unteren Spalte auswählen und über den **select** Button auswählen. Danach erscheint das entsprechende Symbol links oben auf eurem Floorplan und eine neue Konfigurationszeile dazu.

| Heizun | gFenster_C | imRT_tr                  |                     |      | _          |
|--------|------------|--------------------------|---------------------|------|------------|
| 301    | 442        | 2 (Name+Icon+Commands) 💌 | Heizung unterFenste | attr | deleteattr |

Hier könnt ihr über die ersten beiden Felder die x und y Position von eurem Gerät auf eurem Floorplan angeben, ihr könnt aber auch einfach mit der Maus auf die entsprechende Stelle im Floorplan klicken. Im nächsten Feld könnt ihr zwischen 0 und 6 wählen, je nachdem welches Gerät ihr gerade verwendet und was ihr angezeigt bekommen wollt. (in den meisten Fällen seit ihr mit 0,1 und 2 gut beraten, aber einfach mal ausprobieren) Im Drittenfeld könnt ihr einen Text eingeben der dann auf eurem Floorplan ausgegeben wird. Dann noch ein Klick auf **attr** und euer erstes Gerät ist vorhanden<sup>©</sup>

Auf genau diese Art könnt ihr könnt ihr nun alle eure Geräte auf eurem Floorplan platzieren.

Wichtig ist jetzt noch in die *cmd* ein *save* einzugeben, damit eure Einstellungen gespeichert werden. Jetzt noch ein *attr <floorplan> fp\_arrange 0* um den Bearbeitungsmodus zu beenden.

Und zur Sicherheit noch ein Klick auf Save config in Fhem

## **HM-Sec-SD einbinden**

Um einen oder mehrere HM-Sec-SD Rauchmelder einzubinden geht ihr wie folgt vor:

Setzt Fhem mit einem *set <HMLAN1> hmPairForSec 600* Fhem in den pair Mode wie bei allen Devices. Anschließend Drückt die Anlern Taste an eurem Rauchmelder. Sollte dann in Fhem anschließend unter *"Everything"* so aussehen

| smokeDetector           |                          |                 |               |
|-------------------------|--------------------------|-----------------|---------------|
| CUL_HM_HM_SEC_SD_22FC89 | Description test alarmOn | alarmOff        | statusRequest |
| CUL_HM_HM_SEC_SD_23021F | Description test alarmOn | <u>alarmOff</u> | statusRequest |
| CUL_HM_HM_SEC_SD_230224 | 💓 test alarmOn           | alarmOff        | statusRequest |

Jetzt könnt ihr noch die Melder umbenennen, z.b. Küche, Keller, Kinderzimmer, dazu geht ihr wie immer vor mit einem:

#### rename Gerät Name

Anschließend müsst (könnt) ihr alle Melder zu einem Team zusammenfassen, wodurch z.b. bei einem Alarm z.b. im Keller auch der Melder im Schlafzimmer in der 2 Etage auslösen würde. Dazu braucht ihr eine TeamId. Diese legt ihr so an:

#### define Rauchmelder CUL\_HM 110000

wobei ihr Rauchmelder durch einen Beliebigen Namen ersetzen könnt. Wichtig ist das es die ID noch nicht in eurem System gibt. Anschließend ein

#### set Rauchmelder virtual 1

um einen virtuellen Kanal anzulegen.

| $\sim$         |                  |                          |               |
|----------------|------------------|--------------------------|---------------|
| 1.5.5          | set Rauchmelder  | virtual 🚽 📘 1            |               |
|                | get Rauchmelder  | param 💌                  |               |
| Fhem           | Internals        |                          |               |
| Save config    | CFGFN            |                          |               |
|                | DEF              | 110000                   |               |
| Floorplans     | IODev            | HmLanAdapter             |               |
| Favourites     | NAME             | Rauchmelder              |               |
| Kellerbar      | NR               | 232                      |               |
| Kellerbar_Log  | STATE            | CMDs_done                |               |
| Rauchmelder    | TYPE             | CUL HM                   |               |
| Unsorted       | channel_01       | Rauchmelder_Btn1         |               |
| Wohnzimmer     | protSnd          | 14 last_at:2014-01-26 16 | 6:26:05       |
| Wohnzimmer_Log | protState        | CMDs_done                |               |
| S Everything   |                  |                          |               |
| Logfile        | Readings         |                          |               |
| Commandref     | state CMDs_do    | one 2014-01-20           | 6 16:26:05    |
| Remote doc     | <u></u>          |                          |               |
| Edit files     | attr Rauchmelder | room                     | Rauchmelder - |
| Select style   |                  | V.S.                     |               |
| Event monitor  | Attributes       |                          |               |
|                | autoReadReg      | 4_reqStatus              | deleteattr    |
|                | expert           | 2_full                   | deleteattr    |
|                | model            | virtual_1                | deleteattr    |
|                | peerIDs          |                          | deleteattr    |
|                | room             | Rauchmelder              | deleteattr    |
|                | subType          | virtual                  | deleteattr    |

Jetzt müsst ihr jeden Rauchmelder mit dem Virtuellen Team peeren, das macht ihr mit einem

#### set Rauchmelder\_Btn1 peerChan 0 Flur\_EG single set

wobei ihr "*Rauchmelder\_Btn1*" durch den Namen eures Kanals des Virtuellen Teams ersetzt und "*Flur\_EG*" durch den Namen eurer Rauchmelder

Jetzt könnt ihr die Rauchmelder noch einem Raum zuordnen, das macht ihr mit diesem Befehl:

#### attr <Gerät> room <Raumname>

oder ihr Ordnen die einzelnen Melder euren vorhanden Räumen zu.

Jetzt müsst ihr eurem channel\_01 noch ein paar Kommandos mit geben, das macht ihr mit einem

#### attr Rauchmelder\_Btn1 webCmd teamCall:alarmOn:alarmOff

Nun sollte es so aussehen:

| Fhem              | CUL_HM<br>Rauchmelder_ | <u>Btn1</u> 座 <u>team</u> | <u>Call</u> <u>alarm</u>                                                                                        | On <u>alarm</u> C | )ff statusRequest |
|-------------------|------------------------|---------------------------|----------------------------------------------------------------------------------------------------|-------------------|-------------------|
| Save config       | FileLog                |                           | 1997 - 1997 - 1997 - 1997 - 1997 - 1997 - 1997 - 1997 - 1997 - 1997 - 1997 - 1997 - 1997 - 1997 - 1997 - 1997 - |                   |                   |
| Floorplans        | FileLog_Flur_E         | EG                        | Flur_EG-2                                                                                                    | 2014.log          | text              |
| Favourites        | FileLog_Keller         |                           | Keller-201                                                                                                    | 14.log            | text              |
| Kellerbar         | FileLog_Kinde          | rzimmer                   | Kinderzim                                                                                                    | mer-2014          | log <u>text</u>   |
| Kellerbar_Log     |                        |                           |                                                                                                    |                   |                   |
| Rauchmelder       | smokeDetector          |                           |                                                                                                    |                   |                   |
| Unsorted          | Flur_EG                | De teamCal                | alarmOn                                                                                                    | alarmOff          | statusRequest     |
| Wohnzimmer        | Keller                 | De teamCal                | alarmOn                                                                                                    | alarmOff          | statusRequest     |
| Wohnzimmer_Log    | Kinderzimmer           | De teamCal                | alarmOn                                                                                                    | alarmOff          | statusRequest     |
| <u>Everything</u> |                        |                           |                                                                                                    |                   |                   |
| Logfile           | virtual                |                           |                                                                                                    |                   |                   |
| Commandref        | Rauchmelder            |                           |                                                                                                    | CMDs              | _done             |
| Remote doc        | >                      |                           |                                                                                                    |                   |                   |
| Select style      |                        |                           |                                                                                                    |                   |                   |
| Event monitor     |                        |                           |                                                                                                    |                   |                   |

Wenn ihr jetzt auf **teamCall** drückt, sollten eure Rauchmelder alle piepen, und damit eine Verbindung signalisieren. Ihr könnt natürlich auch den Alarm testen indem ihr auf **alarmOn** klickt, aber <u>ACHTUNG, dann wird es laut,</u> über ein **alarmOff** könnt ihr den Alarm deaktivieren.

Das aktivieren und auch deaktivieren des Alarms geschieht mit ein wenig Verzögerung, ca. 3sek.

Zum Abschluss das Speichern nicht vergessen mit einen Klick auf Save config

## HM-Sec-SD Berichtigung per Email und Anruf

Um auch wenn ich nicht zu Hause bin, bei einem Alarm Benarichtigt zu werden, hab eine E-Mail und Anruf Benarichtigt eingebaut. Damit bekomme ich bei jedem Alarm eine E-Mail, mit Betreff: **Fhem Alarm** und Inhalt **Melder xyz hat Ausgelöst**, wodurch ich direkt sehen kann welcher Melder ausgelöst hat. Weiterhin bekomme ich einen Anruf auf mein Handy, von meinem Haustelefon, und wenn ich diesen annehme bekomme ich eine von mir Festgelegte Ansage, wie z.b. Feueralarm.

In Fhem habe ich dazu folgendes notify erstellt.

## define Feueralarm notify Rauchmelder\_Btn1:smoke-Alarm.\* {Rauchmelderalarm()}

Anschließend müsst ihr in eure **99\_myutils.pm** folgendes einfügen:

| sub Rauchmelderalarm () {                              |
|--------------------------------------------------------|
| my \$ausgeloester_Melder =                             |
| ReadingsVal("Rauchmelder_Btn1","smoke_detect","leer"); |
| FB_mail('xxx@googlemail.com','FHEM                     |
| Feueralarm',\$ausgeloester_Melder.'Meldet Alarm');     |
| `echo "ATD0xxxx"   nc 127.0.0.1 1011`;                 |
| 2                                                      |

Hinter **FB\_mail** muss natürlich eure Email Adresse stehen, auf die ihr die Mail bekommen wollt.

Damit der Anruf dann noch funktioniert müsst ihr hinter *echo ATD* eure Telefonnummer eintragen.

Wenn ihr jetzt Alarm auslöst testweise Mal einen Melder über Rauch/Feuer halten, solltet ihr sowohl eine Mail mit dem Auslösenden Melder bekommen, wie auch einen Anruf.

Wenn ihr dann eine Besondere Ansage wollt bei dem Anruf eurer FB, dann müsst ihr im Weblf eurer FritzBox, dort wählt ihr dann *Telefonie/Eigene Rufnummer/ Anschlusseinstellung* 

| Übersicht                     | Eigene Rufnummern                                                                                                    |  |  |  |  |  |
|-------------------------------|----------------------------------------------------------------------------------------------------|--|--|--|--|--|
| Internet                      | Bufnummern Anschlusseinstellungen Sprachübertragung                                                                                                   |  |  |  |  |  |
| Telefonie                     |                                                                                                    |  |  |  |  |  |
| Anrufe                        | Auf dieser Seite können Sie spezielle Telefonieeinstellungen vornehmen.                                                                               |  |  |  |  |  |
| Anrufbeantworter              |                                                                                                    |  |  |  |  |  |
| Telefonbuch                   | Standortangaben                                                                                                    |  |  |  |  |  |
| Weckruf                       | Land Deutschland 💌                                                                                                    |  |  |  |  |  |
| Fax                           | Landesvorwahl 00 49                                                                                                    |  |  |  |  |  |
| Rufbenandlung                 | Ortsvorwahl 0                                                                                                    |  |  |  |  |  |
| Figene Rufnummern             |                                                                                                    |  |  |  |  |  |
| Heimnetz                      | Festnetz                                                                                                    |  |  |  |  |  |
| WLAN                          | Eestnetz aktiv                                                                                                    |  |  |  |  |  |
| DECT                          | Das Festnetz kann deaktiviert werden, wenn die FRITZIBox nur mit dem DSL-Anschluss und nicht mit einem Festnetz                                       |  |  |  |  |  |
| System                        | verbunden ist. Alle Telefonate werden dann über das Internet geführt. Der Internettelefonie-Anbieter muss in diesem Fall alle<br>Anrufe weiterleiten. |  |  |  |  |  |
|                               | Passive Faxweiche aktivieren                                                                                                    |  |  |  |  |  |
| Freetz<br>Freetz Webinterface | Aktivieren Sie diese Funktion, wenn Sie an Ihrem analogen Festnetzanschluss sowohl Telefonate als auch Faxe empfangen<br>wollen.                      |  |  |  |  |  |
|                               | Ersatzverbindung                                                                                                    |  |  |  |  |  |
|                               | Wenn die Anwahl über einen Internettelefonie-Anbieter scheitert, wird der Gesprächsaufbau automatisch über andere<br>Rufnummern versucht              |  |  |  |  |  |
|                               | Hinweis:                                                                                                    |  |  |  |  |  |
|                               | Sie telefonieren dann zum Tarif des jeweiligen Anbieters.                                                                                             |  |  |  |  |  |
|                               | Ausgehende Rufnummer                                                                                                    |  |  |  |  |  |
|                               | Telefoniegeräte, für die keine ausgehende Rufnummer festgelegt wurde, verwenden folgende Rufnummer bei ausgehenden Rufer                              |  |  |  |  |  |
|                               | Eigene Rufnummer                                                                                                    |  |  |  |  |  |
|                               |                                                                                                    |  |  |  |  |  |
|                               | Wartemusik                                                                                                    |  |  |  |  |  |
|                               | Finene ändern                                                                                                    |  |  |  |  |  |
|                               | Wird ein Geenräch gehalten (z.B. heim Makeln), wird die Wattemueik wiedergegehen, falle der Telefeniegehister keine siesen                            |  |  |  |  |  |
|                               | Wind ein Gesprach genalten (z.b. beim makein), wird die wartemusik wiedergegeben, falls der Telefonleanbleter keine eigene<br>Wartemusik abspielt.    |  |  |  |  |  |
|                               |                                                                                                    |  |  |  |  |  |

Wenn ihr jetzt unter *Wartemusik* auf ändern drückt, dann könnt ihr auswählen zwischen *Ansage, Musik und Eigene*, wenn ihr *Eigene* wählt, dann könnt ihr eine Datei hochladen, z.b. eine von euch Aufgenommene Ansage

Eine eigene Ansage könnt ihr z.b. mit dem Windows Audiorecorder aufnehmen. Allerdings speichert dieser die Datei als WMA womit die FB nicht umgehen kann, daher müsst ihr die erstellte Datei noch einer MP3 konvertieren, dafür kann ich euch das Tool <u>Jodix Free WMA to MP3 Converter</u> empfehlen.

## **Verschiedenes**

## Löschen nicht benötigter Log Files

Beim anlegen der HM Devices in Fhem werden automatisch Log Files mit erstellt, nicht alle dafür werden unbedingt benötigt und erhöhen nur die Last der FB, dazu habe ich die für mich nicht benötigten LogFiles gelöscht mit einem

#### delete Name

bei mir waren das die Logs von folgenden Kanälen des HM-CC-RT-DN

- Climate
- ClimaTeam
- remote
- Weather

Ich hatte auch teilweise das Problem das das globale Log zu groß wurde (über 90MB) und dann im Weblf nicht mehr richtig angezeigt wurde.

Ich hab die Log Aufzeichnung dann auf Tageslogs abgeändert, die 14 Tage gespeichert werden und dann das älteste immer wegfällt

Dazu müsst ihr im **globalen** Atribut den Wert auf **nrarchive** auf **14** ändern

| Wohnzimmer_Log                      |                                   |                                                                                              |   |
|-------------------------------------|-----------------------------------|----------------------------------------------------------------------------------------------|---|
| © <u>Everything</u>                 | Global                            |                                                                                              |   |
| Logfile                             | global                            |                                                                                              |   |
| Commandref                          |                                   |                                                                                              |   |
| ICT -                               | Internals                         |                                                                                              |   |
| Fhem                                | DEF<br>HmLanAdapter_MSGCN         | T 4                                                                                          |   |
| Save config                         | HmLanAdapter_RAWMS                | G R6EB/AE12,0001,425617F5,FF,FFC7,06A0102237FB00004103012A22093D18030016073000640F050<br>-57 | 0 |
| Floorplans                          | HmLanAdapter_TIME<br>LASTInputDev | 2014-02-26 16:02:15<br>HmLanAdapter                                                          |   |
| Erdgeschoss<br>Favourites           | MSGCNT<br>NAME                    | 4<br>global                                                                                  |   |
| Kellerbar<br>Kellerbar_Log          | NR<br>STATE                       | no definition>                                                                               |   |
| Rauchmelder<br>Unsorted             | TYPE                              | Global<br>//og/fbem-2014-02.log                                                              |   |
| <u>Wohnzimmer</u><br>Wohnzimmer_Log | logfile                           | ./log/fhem-%Y-%m.log                                                                         |   |
| © Everything                        | attr global nrarchive             | • 14                                                                                         |   |
| Logine                              | Attailartea                       |                                                                                              |   |

Anschließend klickt ihr noch auf Logfile und gebt diesen Wert ein:

#### ./log/fhem-%Y-%m-%d.log

| © Everything                     | attr global logfile        | ✓ //og/fhem-%Y-%d.log                     |
|----------------------------------|----------------------------|-------------------------------------------|
| Logfile<br>Commandref            | Attributes                 |                                           |
| Domoto doc                       | autoload_undefined_devices | 1                                         |
| Edit filos                       | configfile                 | /var/InternerSpeicher/tools/fhem/fhem.cfg |
| <u>Luit IIIes</u><br>Calastatula | logfile                    | ./log/fhem-%Y-%d.log                      |

#### Dann noch das Globale LogFile abändern

| V        | /ohnzimmer       |  |         | -                | 5 |             |
|----------|------------------|--|---------|------------------|---|-------------|
| W        | Wohnzimmer Log   |  |         | fhem-1970-01.log |   | <u>text</u> |
| G        | Everything       |  | Logfilo | fhem-2014-02.log |   | text        |
|          | Everydning       |  | Logine  | fhem-2014-26.log |   | text        |
|          | ogfile           |  |         | fhem-2014-26log  |   | text        |
| <u>C</u> | <u>ommandref</u> |  |         | <b>y</b>         |   |             |
|          |                  |  |         |                  |   |             |

#### DEF anklicken und dann ./log/fhem-%Y-%m-%d .log fakelog und alles Speichern

| Erdgeschoss                    | Create SVG plot                            |  |  |  |  |  |  |
|--------------------------------|--------------------------------------------|--|--|--|--|--|--|
| <u>Favourites</u><br>Kellerbar | set Logfile absorb  FileLog_ActionDetector |  |  |  |  |  |  |
| Kellerbar_Log                  | Internals                                  |  |  |  |  |  |  |
| Rauchmelder                    | DEF                                        |  |  |  |  |  |  |
| Unsorted                       | ./log/fhem-%Y-%d .log fakelog              |  |  |  |  |  |  |
| Wohnzimmer                     |                                            |  |  |  |  |  |  |
| Wohnzimmer_Log                 |                                            |  |  |  |  |  |  |
| Security Everything            |                                            |  |  |  |  |  |  |
| Logfile                        |                                            |  |  |  |  |  |  |
| Commandref                     |                                            |  |  |  |  |  |  |
| Remote doc                     |                                            |  |  |  |  |  |  |
| Edit files                     |                                            |  |  |  |  |  |  |

## Fritz Steckdosen über Fhem steuern

## AVM Fritz!DECT 200 und Powerline 546E

Um die Fritz!DCT 200 Steckdose über Fhem steuern zu können müsst ihr ein

define fbaha FBAHA IP eurer FB:2002 absetzen.

Über ein **Get devList** erhält man dann eine Liste aller DECT Geräte